# Uputstvo - Prijava Korisnika za učešće u Programu stručnog osposobljavanja preko Portala eUprave

(za korisnike koje su stekli visoko obrazovanje van teritorije Crne Gore)

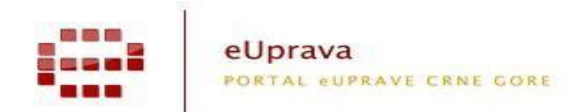

# 1. REGISTRACIJA I PRIJAVA NA PORTALU eUPRAVE

Na Portalu eUprava možete se registrovati pomoću Vaše e-mail adrese odlaskom na stranu Registracija. Tačnije na Naslovnoj strani Portala pronađite opciju "Nemate korisnički nalog? Registrujte se". Ispunite samo polja koja su označena sa zvjezdicom i predstavljaju obavezna polja za unos pri registraciji.

| ime:                                 |                         | Država:           |   |
|--------------------------------------|-------------------------|-------------------|---|
| Prezime:                             | *                       | Telefon:          |   |
| IMD-                                 |                         | Mobilni talafan   |   |
| JMD.                                 |                         | MODILIT LEIEIOII. |   |
| Adresa:                              |                         | E-pošta:          | * |
| Grad:                                |                         | Lozinka:          | * |
| Poštanski broj:                      |                         | Potvrda lozinke:  | * |
| Da li želite da primate obavještenja | o izvršenoj usluzi na e | e-poštu?          |   |
|                                      | 173                     |                   |   |
|                                      | V Z V                   |                   |   |
| Unesite karaktere sa slike.          |                         | *                 |   |

Po uspješnom registrovanju dobićete na Vašu e-mail adresu poruku sa linkom preko koga ćete izvršiti verifikaciju i aktivaciju Vašeg naloga na Portalu. Klikom na aktivacioni link direktno odlazite na stranicu Prijave Portala, gdje Vam se traži da unesete e-mail poštu i lozinku. Svaki Korisnik dovoljno je da se jednom registruje na Portal, a svaki sledeći put ide na klasičnu prijavu e-mailom odlaskom na stranicu Prijava.

| mate korisnički račun? Registrujte se. |                |  |
|----------------------------------------|----------------|--|
|                                        |                |  |
| Prijava elektronskim certifikatom      | Online prijava |  |
|                                        | E-pošta:       |  |
|                                        | Lozinka:       |  |
|                                        | PRIJAVITE SE   |  |
|                                        |                |  |

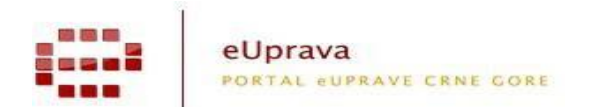

# 2. KORISNIK KOJI JE VISOKO OBRAZOVANJE STEKAO NA USTANOVAMA U INOSTRANSTVU

Na naslovnoj stranici Portala eUprave (<u>www.euprava.me</u>) imate dugme "Stručno osposobljavanje lica sa stečenim visokim obrazovanjem", klikom na isto direktno odlazite na podstranicu sa svim detaljnim informacijama.

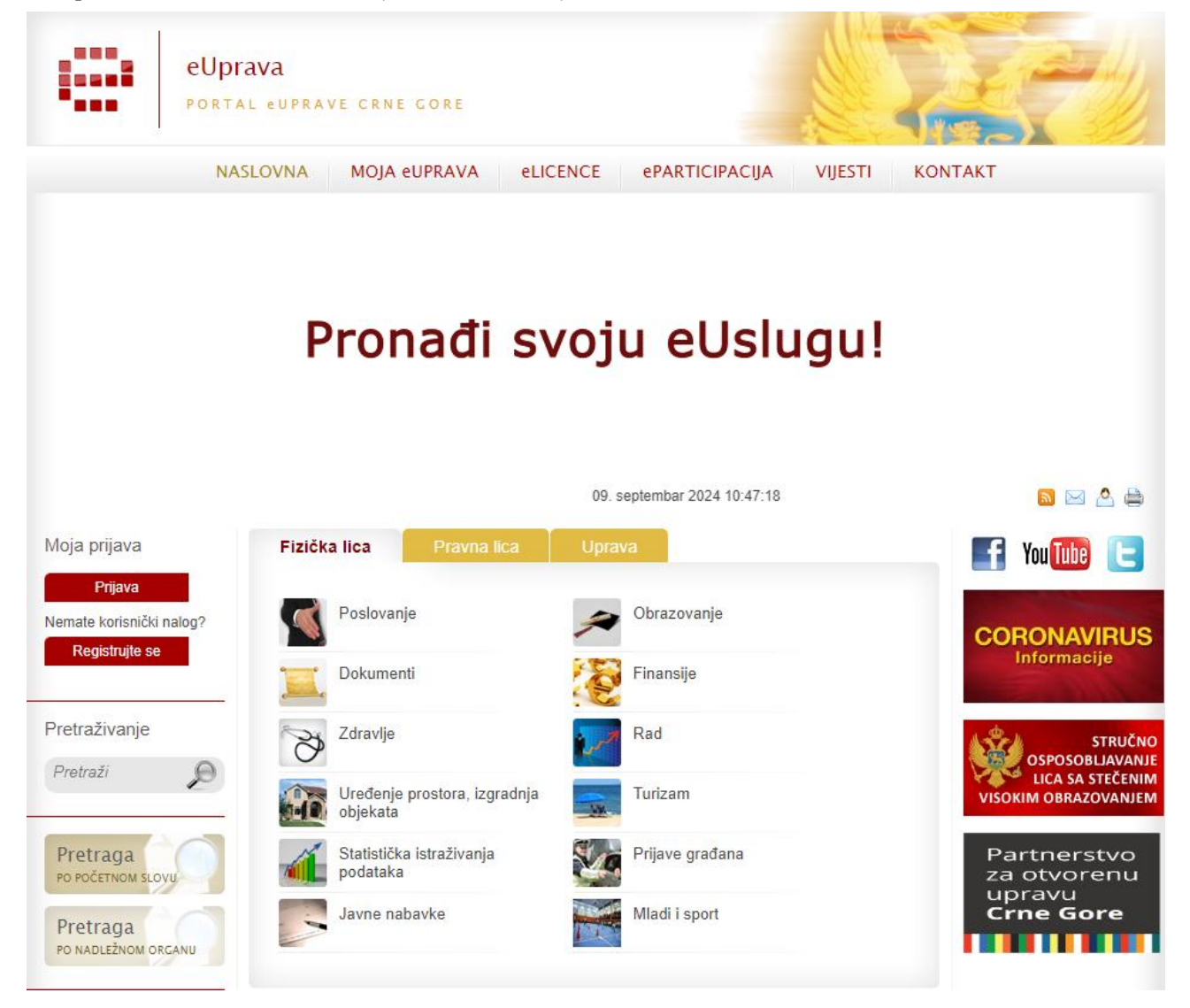

Na podstranici Stručno osposobljavanje lica sa stečenim visokim obrazovanjem dobijate kratak opis Programa, svu neophodnu i relevantnu dokumentaciju i kontakt osobe iz određenih institucija.

Proces prijave Korisnika za učešće u programu stručnog osposobljavanja sastoji se od tri koraka:

- Korak 1: Prijava Korisnika;
- Korak 2: Upit prema Zavodu za zapošljavanje;
- Korak 3: Izbor preferenci.

|                                                                                                    | eUprava<br>Portal euprave crne gore                                                                                                    |                                                          |                                                           |
|----------------------------------------------------------------------------------------------------|----------------------------------------------------------------------------------------------------|----------------------------------------------------------|-----------------------------------------------------------|
| el<br>Po                                                                                                    | Jprava<br>rtal euprave crne gore                                                                                                    |                                                          |                                                           |
| NASL                                                                                                    | OVNA eUSLUGE MOJA eUPRAVA VIJESTI ePARTICIPAC                                                                                                    | IJA POMOĆ                                                | KONTAKT                                                   |
|                                                                                                    |                                                                                                    |                                                          | 🔊 🖂 🙆                                                     |
| Stručno ospos                                                                                                    | obljavanje lica sa stečenim visokim obrazovanjen                                                                                                    | n                                                        | Moja prijava                                              |
| Saonštenie: Prilava                                                                                                    | visokožkolaca počinje u popedjeljak 26. oktobra 2015. godine                                                                                                    |                                                          | Prijava                                                   |
| Konkurs za učešće po<br>realizuje Vlada Crne (                                                                                           | oslodavaca u Programu stručnog osposobljavanja lica sa stečenim visokim ob<br>Gore za 2015/2016. godinu, završen je 21. oktobra 2015. godine.                                                                                                    | orazo <mark>vanjem, ko</mark> ji                         | <u>Nemate korisnički nalog?</u><br><u>Registrujte se.</u> |
| Od ponedjeljka, 26. o<br>Zavoda za zapošljavn<br>novembra 2015. go<br>obrazovanjem, kako b                                               | oktobra 2015. godine lica sa stečenim visokim obrazovanjem koja se nala<br>ije Crne Gore i koja nemaju radnog iskustva u određenom nivou obrazovanja<br>idine da se, prijave za Program stručnog osposobljavanja lica sa sl<br>oi se osposobljavali kod izabranog poslodavca u periodu od devet mjeseci. | aze na evidenciji<br>a moći će do 26.<br>tečenim visokim | Pretraživanje<br>Pretraži                                 |
| Realizacijom Prograr<br>zaredom, omogućava<br>svoje vještine, steknu                                                                     | ma stručnog osposobljavanja lica sa stečenim visokim obrazovanjem, v<br>a se svršenim visokoškolcima bez radnog iskustva da nakon formalnog obra<br>praktična znanja i radno iskustvo i tako postanu konkurentniji na tržištu rada.                                                                      | eć četiri godine<br>azovanja usavrše                     | Pretraga<br>PO POČETNOM SLOVU                             |
| Ovdje možete pokrene                                                                                                    | uti servise:                                                                                                    |                                                          | Pretraga                                                  |
| Prijava visokoškolaca                                                                                                    | koji su studije završili <b>u Crnoj Gori</b> : Pokrenite prijavu                                                                                                    |                                                          | PO NADLEŽNOM ORGANU                                       |
| Prijava visokoškolaca                                                                                                    | koji su studije završili izvan Crne Gore: Pokrenite prijavu                                                                                                    |                                                          | Uputstva<br>za korišćenje                                 |
| Ovdje možete preuze                                                                                                    | ti:                                                                                                    |                                                          | Andrijevica                                               |
| Uvjerenje o obavljenom s                                                                                                    | stručnom osposobliavanju                                                                                                    |                                                          | Popularne usluge                                          |
| Izvještaj o obavljanju stru                                                                                                    | ičnog osposobljavanja                                                                                                    |                                                          | PS - 01 Zahtjev za                                        |
| Pravna podloga, uputstv                                                                                                    | /a i pomoćna dokumentacija:                                                                                                    |                                                          | subjekata - bez                                           |
| ZAKON.pdf                                                                                                    |                                                                                                    |                                                          | eSkills paket                                             |
| Frascati - studijski progra                                                                                                    | imi.pdf                                                                                                    |                                                          | Zahtjev za izdavanje                                      |
| KONTAKT Email: struch                                                                                                    | o.osposobliavanie@gsv.gov.me                                                                                                    |                                                          | mail.me                                                   |
| KONTAKT OSOBE:                                                                                                    |                                                                                                    |                                                          | 1                                                         |
| ZAVOD ZA ZAPOŠLJAV<br>Zdenka Ivanović, telefon:<br>Dragica Rustemagić, tele                                                              | ANJE CRNE GORE<br>(+382) 20 405 204;<br>fon: (+382) 20 405 218                                                                                                    |                                                          | Pitajte eUpravu                                           |
| UPRAVA ZA KADROVE<br>Dina Dobardžić, telefon:                                                                                            | (+382) 20 202-291                                                                                                    |                                                          |                                                           |
| MINISTAR STVO PROSV<br>Biljana Mišović, <u>biljana.m</u>                                                                                 | JETE<br>visovic@mps.gov.me                                                                                                    |                                                          |                                                           |
| CENTAR INFORMACION<br>telefon: (+382) 20 414-21<br>MINISTARSTVO ZA INFO<br>ADMINISTRATORI PORT<br>(+382) 20 482 481<br>(+382) 20 482 426 | NOG SISTEMA UNIVERZITETA CRNE GORE<br>82<br>DRMACIONO DRUŠTVO I TELEKOMUNIKACIJE<br>FALA eUPRAVE                                                                                                    |                                                          |                                                           |

Korisnik koji je visoko obrazovanje stekao na ustanovama u inostranstvu i koji ima Rješenje Ministarstva prosvjete o priznavanju inostrane obrazovne isprave, za učešće u Programu stručnog osposobljavanja prijavljuje se isključivo preko Portala elektronske uprave izborom opcije "Prijava visokoškolaca koji su studije završili izvan Crne Gore".

Ukoliko se niste prijavili e-mail-om na Portal eUprave otvara Vam se prozor za Prijavu. Ukoliko jeste ovaj korak Vam se automatski preskače i dolazite na stranicu gdje unosite svoje podatke.

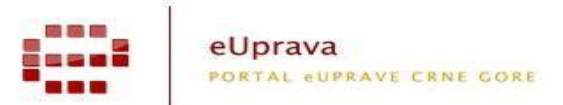

Proces prijave Korisnika za učešće u programu stručnog osposobljavanja sastoji se od tri koraka:

- Korak 1: Prijava Korisnika;
- Korak 2: Upit prema Zavodu za zapošljavanje;
- Korak 3: Izbor preferenci;

### Korak 1: Prijava Korisnika

Molimo Vas da unosite podatke sa Rješenja o priznavanju inostrane obrazovne isprave. Osnovne studije unosite u zavisnosti koliko su vam trajale 3 ili 4 godine. Ne unosite podatke sa specijalističkih studija, master studija itd.

| eUprava<br>Portal eUPRAVE CRNE GORE                                                                                                    |                                                                                                    |                                                                   |
|----------------------------------------------------------------------------------------------------|----------------------------------------------------------------------------------------------------|-------------------------------------------------------------------|
|                                                                                                    | Korisnički profil                                                                                                    |                                                                   |
| Primjer priznavanja inostranih obra<br>UP I br. ## -#-####/#<br>Podgorica, ##. septembar #<br>Ministarstvo prosvje<br>Uvjerenja, a na osnovu člana 1<br>Na osnovu dobijenog priznavanja i<br>popunite podatke u formular ispod | azovnih isprava od Ministarstva prosvjete i spo<br><u>Crna Gora</u><br>Ministarstvo prosvjele i sporta<br>####. godine<br>tet i sporta, rješavajući po zahtjevu Imu<br>1 stav 2 i člana 20 Zakona o priznavanju in<br>nostranih obrazovnih isprava od Ministarstva f<br>L.<br>Korak 1: Prijava korisnika | e <b>Prezime</b> , za priznavanje<br>oostranih obrazovnih isprava |
| IIP I her                                                                                                    |                                                                                                    |                                                                   |
| Miesto i datum                                                                                                    |                                                                                                    | _                                                                 |
| Ime:                                                                                                    |                                                                                                    | _                                                                 |
| Prezime:                                                                                                    |                                                                                                    |                                                                   |
| JMB:                                                                                                    |                                                                                                    |                                                                   |
|                                                                                                    | Potvrdi                                                                                                    |                                                                   |

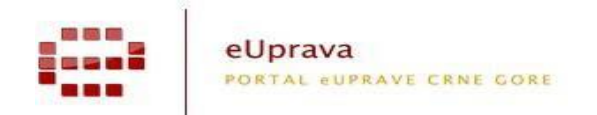

Sva polja su obavezna da unesete, a to su

- UP I br. primjer je prikazan i nalazi se na Rješenju Ministarstva prosvjete o priznavanju Vaše inostrane obrazovne isprave. Unesite kao što je na primjeru prikazano;
- Mjesto i datum primjer je prikazan i nalazi se na Rješenju Ministarstva prosvjete o priznavanju Vaše inostrane obrazovne isprave. Unesite kao što je na primjeru prikazano;
- ➤ Ime;
- > Prezime;
- > JMB;
- Visokoškolci koji su završili 4 godine studija imaju pravo na stručno osposobljavanje u nastavi u školama. Visokoškolci koji žele da se stručno osposobljavaju u školama treba da označe polje "Želim da radim u nastavi na obrazovnim ustanovama".

Klikom opcije **Potvrdi** poslali ste upit prema Ministarstvu prosvjete koji će Vam u što kraćem roku provjeriti Vaše podatke i odgovoriti na Vaš upit, a sistem Vam daje sledeću poruku:

"Korak 1: Prijavljeni ste na Portalu eUprave Crne Gore za program stručnog usavršavanja. Vaš zahtjev je dostavljen Ministarstvu prosvete. Bićete obavješteni o izmjeni Vašeg statusa kada Vaš zahtjev za odobrenjem bude procesuiran. U medjuvremenu možete pokrenuti upit o vašem statusu kod Zavoda za zapošljavanje. "

Ukoliko Ministarstvo prosvjete odbije Vaš upit molimo Vas da ih kontaktirate na ostavljene kontakte na podstranici Portala - Stručno osposobljavanje lica sa stečenim visokim obrazovanjem.

Pošto Ministarstvo prosvjete odobri Vaš upit dobićete mail notifikaciju o statusu obrade i Vašim dolaskom na Portal, prijavom e-mail-om i izborom opcije "Prijava korisnika sa nostrifikovanim ispravama" prelazite na Korak 2 - Upit prema Zavodu za zapošljavanje.

#### Korak 2 - Upit prema Zavodu za zapošljavanje

Na ovoj stranici Portal Vam predstavlja da ste prošli Korak 1 i pita Vas da li želite da pošaljete Upit prema Zavodu za zapošljavanje. Dovoljno da kliknete na dugme Potvrdi upit i provjeravamo da li ste na evidenciji Zavoda za zapošljavanje Crne Gore. Portal Vam automatski daje obavještenje da je Vaš upit procesuiran prema Zavodu za zapošljavanje i da će obavještenje o rezultatima provjere biti upućeno na Vašu registrovanu e-mail adresu u definisanom roku.

Ukoliko Zavod za zapošljavanje Crne Gore odbije Vaš Upit kroz notifikaciju o odbijanju, molimo Vas da posjetite Biro rada Zavoda za zapošljavanje u Vašem mjestu prebivališta i riješite problem odbijanja Vašeg Upita. Potrebno je da Vas Zavod za

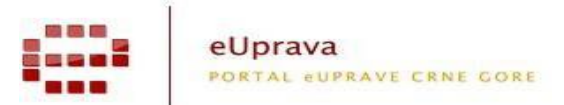

zapošljavanje stavi na svoju evidenciju kako bi ste nastavili sledeći Korak 3 – Izbor preferenci.

Pošto Zavod za zapošljavanje Crne Gore odobri Vaš Upit kroz notifikaciju, narednim dolaskom na Portal, prijavom e-mail-om i izborom opcije "Prijava korisnika sa nostrifikovanim ispravama" prelazite na Korak 3 – Izbor preferenci.

# Korak 3 - Izbor preferenci

Na ovoj stranici Portal Vam predstavlja da ste prošli Korak 1 – Prijava korisnika i Korak 2 – Upit prema Zavodu za zapošljavanje i daje Vam mogućnost da izaberete svoje preference 1-7. Dobićete listu Poslodavaca koji su zainteresovani za Vaš studijski program po opštinama. Da bi uspješno odabrali poslodavce, kod kojih biste željeli da obavljate stručno osposobljavanje, neophodno je da izaberite najviše do 7 Poslodavaca i kliknete na opciju "**Prebaci željenu preferencu".** 

Nakon uspješnog odabira željenih preferenci, odnosno poslodavaca, neophodno je da kliknete opciju: **"ZAVRŠI PREBACIVANJE"** nakon čega će Vas sistem redirektovati na stranicu sa obavještenjem da ste uspješno birali preference, te da iste možete mijenjati sve do isteka roka za prijavu na Program.

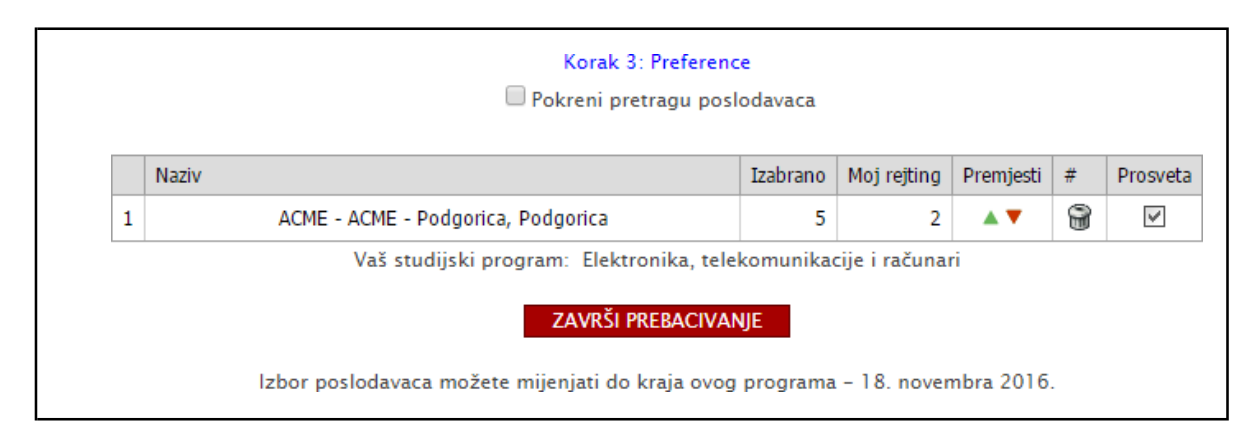

Ukoliko budete imali nedoumica ili problema kod Koraka 3 – Izbor preferenci, molimo Vas kontaktirajte Administratora Portala eUprave.

Nakon isteka roka za prijavu na Program, svu neophodnu komunikaciju i notifikaciju dobićete na Vašu e-mail adresu sa koje ste se prijavili za Program stručnog osposobljavanja.